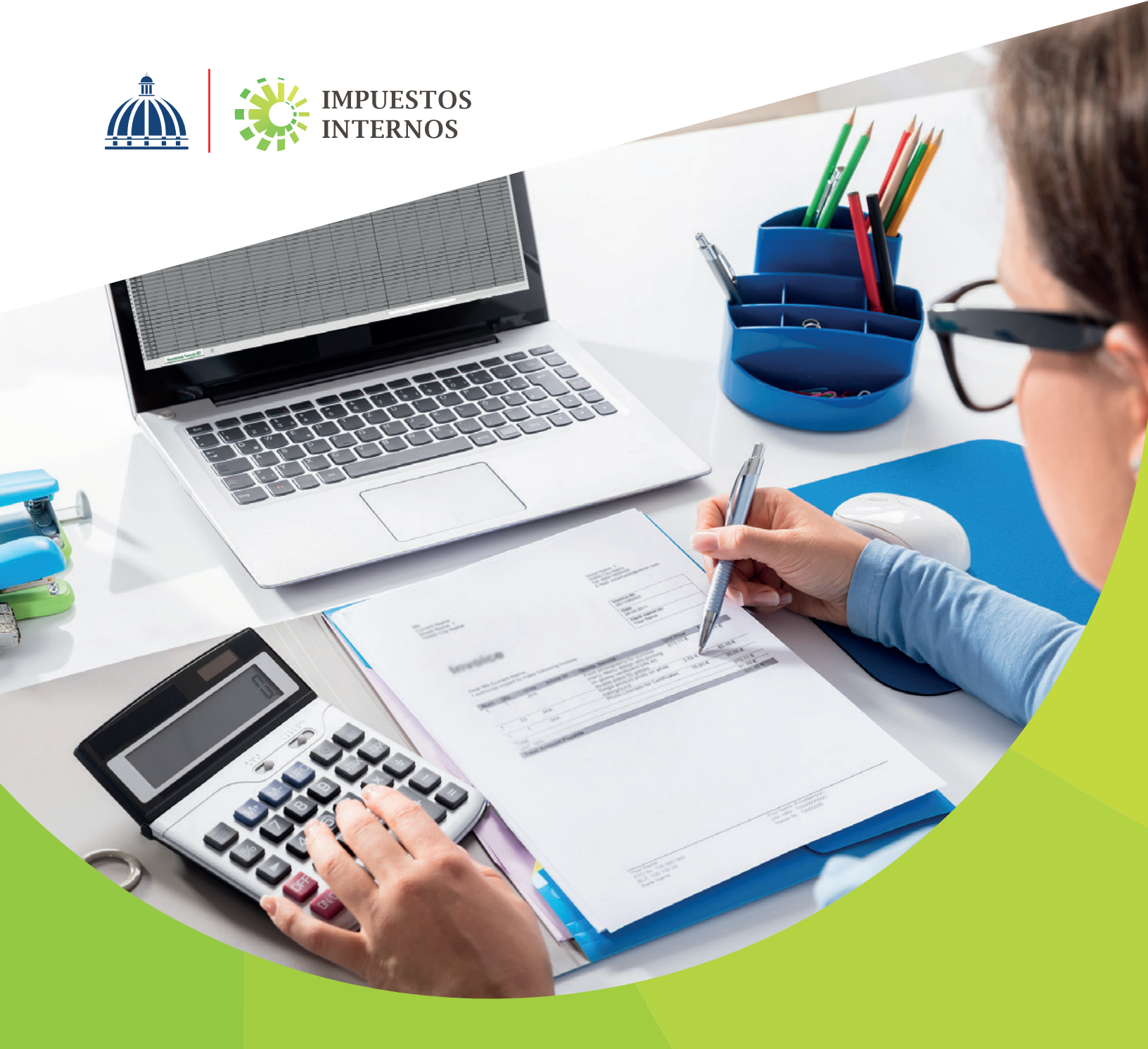

Instructivo Llenado y Remisión del Formato de Envío de Ventas de Bienes yServicios (607)

# Índice

| Formato de Envío de Datos de Ventas de Bienes y<br>Servicios (607) | 1  |
|--------------------------------------------------------------------|----|
| Descarga y llenado del Formato de Envío 607                        | 2  |
| Pre-validación del Formato 607                                     | 9  |
| Remisión del Formato de Envío 607 a través de la Oficina Virtual   | 11 |
| Remisión del Formato de Envío 607 Informativo                      | 15 |

De acuerdo a la Norma General No. 07-2018 sobre Remisión de Informaciones, los contribuyentes están obligados a enviar a Impuestos Internos los reportes de informaciones sobre sus operaciones. Como forma para facilitar el cumplimiento de estas obligaciones, Impuestos Internos pone a disposición de los contribuyentes plantillas de Excel, que pueden ser descargadas desde su página web y remitidas a través de la Oficina Virtual.

## Formato de Envío de Ventas de Bienes y Servicios (607)

Según lo establecido en la Norma General No. 07-2018, las informaciones sobre las ventas efectuadas por el contribuyente, deben ser remitidas mensualmente, a través del Formato de Envío de Ventas de Bienes y Servicios (607), a más tardar el día 15 de cada mes.

Los contribuyentes obligados a remitir el Libro de Venta Mensual, deberán enviar el Formato de Envío 607 complementario, con las ventas que hayan sido autorizadas por Impuestos Internos a facturarse fuera de las Soluciones Fiscales. En caso de que no se realicen operaciones fuera de la Solución Fiscal, el contribuyente queda eximido de remitir el presente formato.

#### **INFORMACIÓN IMPORTANTE:**

- En aquellos casos en que no se tengan operaciones, deberán remitirse los Formatos 606, 607 y 608 de manera informativa.
- Para los periodos mayo y junio del 2018, las operaciones sustentadas en facturas de consumo deberán remitirse en el Formato de Envío 607, solo cuando tengan un valor igual o superior a los cincuenta mil pesos dominicanos (RD\$50,000.00), indicando el documento de identidad de la persona que adquiere el bien o servicio, según lo establece la Norma General No. 07-18.
- De acuerdo a lo estipulado en la Norma General No. 10-18, a partir del periodo fiscal julio 2018, el monto para remitir las facturas de consumo será igual o superior a los doscientos cincuenta mil pesos dominicanos (RD\$250,000.00).

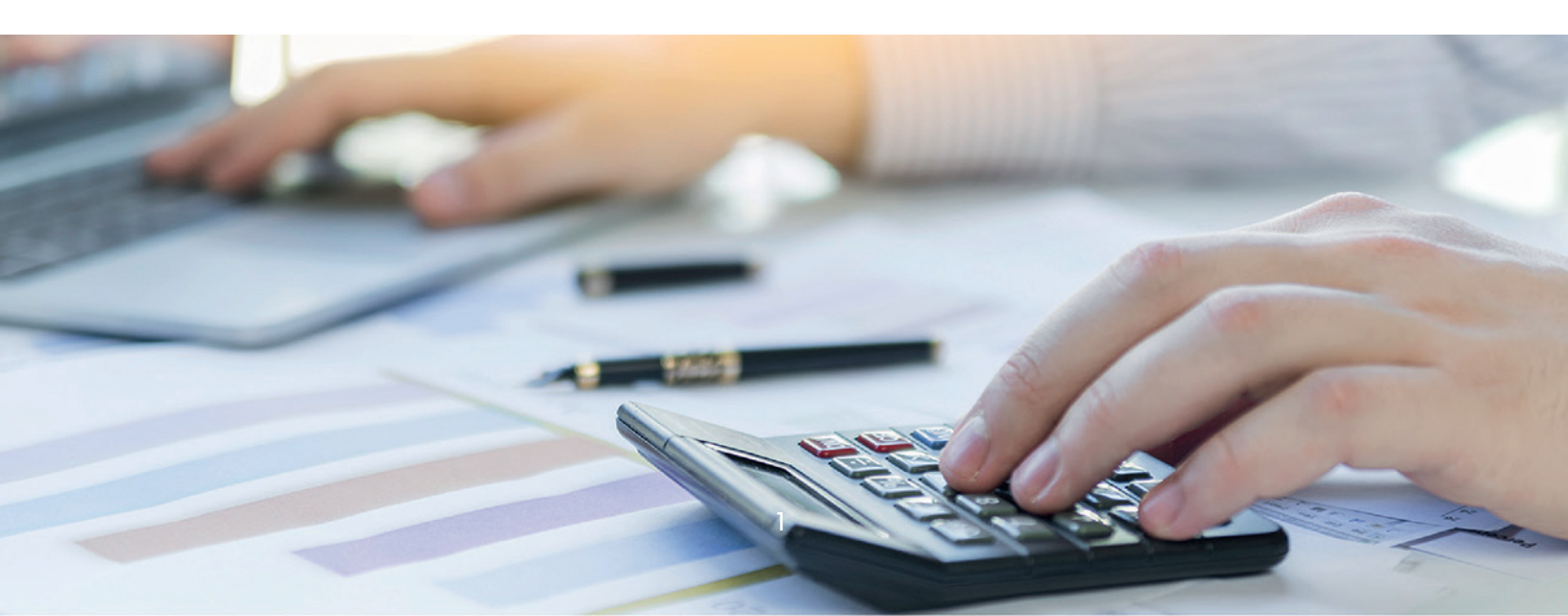

## Descarga y llenado del Formato de Envío 607

Para el correcto llenado de esta herramienta, siga los pasos que se presentan a continuación:

1 Ingrese a la página web de Impuestos Internos y en la sección "Herramientas", en la opción "Formularios", seleccione "Formatos Envíos de Datos".

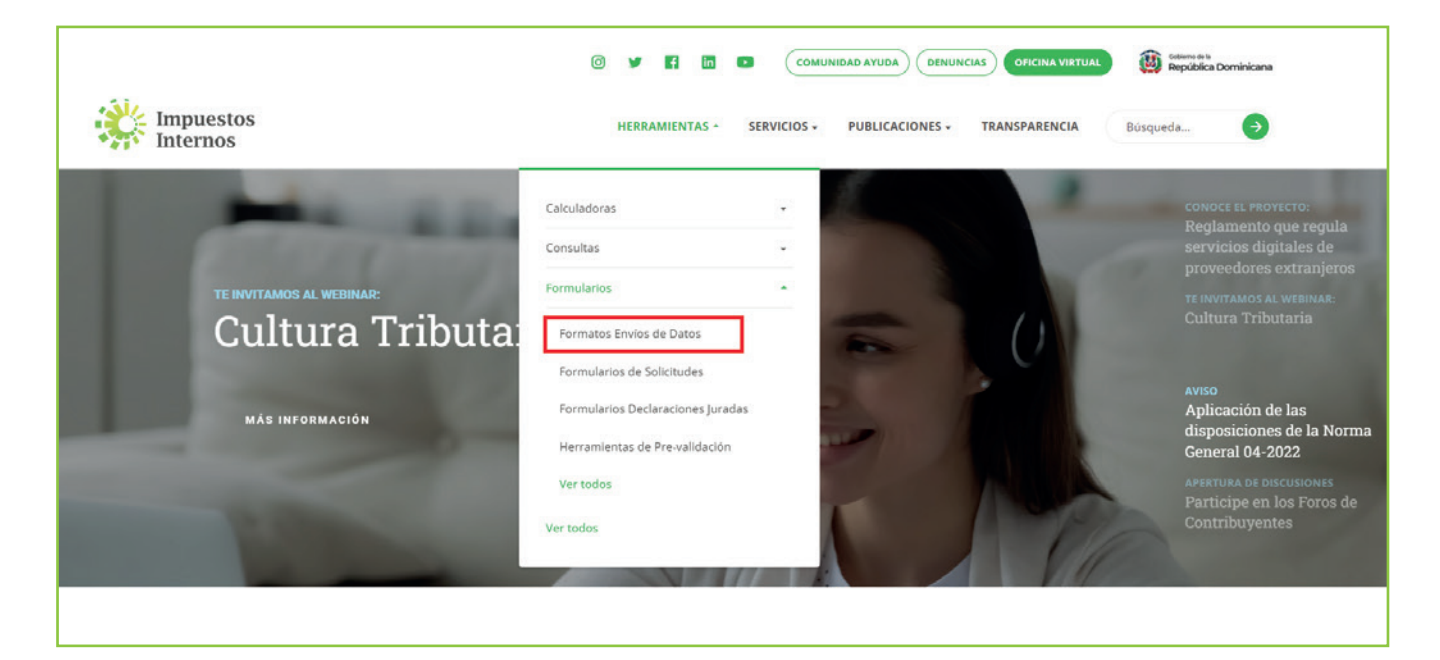

2 En "Formato de Ventas Bienes y Servicios", seleccione "Formato de Envío 607 (Norma General 07-2018 y 05-2019) - a partir del período mayo 2018 (disponible para remisión a partir del 1 de junio)".

| •   | Formato de Envio 606 (Norma General 07-2018 y 05-2019) - a partir del período mayo 2018 (disponible para remisión a partir del 1 de junio)<br>Modificado: 23/07/2021 - Tamaño: 3.9MB                                   | DESCARGAR |
|-----|----------------------------------------------------------------------------------------------------|-----------|
|     | Formato de Envio de Compras de Bienes y Servicios (Gubernamental 606) para envíos de periodos hasta abril 2018<br>Modificado: 23/07/2021 - Tamaño: 6.2MB                                                               | DESCARGAR |
|     | Formato de Envío 606 - Para envíos de períodos hasta abril 2018<br>Modificado: 23/07/2021 - Tamaño: 3.8MB                                                                                                    | DESCARGAR |
|     |                                                                                                    |           |
| nat | o de ventas bienes y servicios<br>Formato de Envio 607 (Norma General 07-2018 y 05-2019) - a partir del período mayo 2018 (disponible para remisión a partir del 1 de junio)<br>Modificado: 23/07/2021 - Tamaño: 8.7MB | DESCARGAR |

3 Abra la carpeta comprimida "Formato-de-Envío-607-(NG-07-2018-y-05-2019).zip".

|                                                                                                    | Downloads                     | D Q x                  |
|----------------------------------------------------------------------------------------------------|-------------------------------|------------------------|
| puestos Internos -> Herramientas -> Formularios -> Formatos Envios de Datos -> Formatos Envios de Datos                                                                           | Formato-de-Envio-607-(NG-07-2 | 018-y-05-2019) (1).zip |
| 'ormatos Envíos de Datos                                                                                                    |                               |                        |
| Filtrar por: Nombre • Tipo • Fecha • LIMPIAR FILTROS                                                                                                    | Q Buscar entre los archivos   |                        |
| ormato de compras, bienes y servicios                                                                                                    |                               |                        |
| Formato de Envilo 606 (Norma General 07-2018 y 05-2019) - a partir del período mayo 2018 (disponible para remisión a partir del 1 de junio) Modificado 22/07/2021 - Tamaño 2/048  | DESCARGAR                     |                        |
| Formato de Envio de Compras de Bienes y Servicios (Gubernamental 606) para envios de periodos hasta abril 2018 Modificado: 23/07/2021 - Tamaño: 62/08                             | DESCARGAR                     |                        |
| Formato de Enviro 606 - Para enviros de períodos hasta abril 2018<br>Modificado: 23/07/2021 - Tamaño: 3,8MB                                                                       | DESCARGAR                     |                        |
| ormato de ventas bienes y servicios                                                                                                    |                               |                        |
| Formato de Envio 607 (Norma General 07-2018 y 05-2019) - a partir del período mayo 2018 (disponible para remisión a partir del 1 de junio) Modificado: 23/07/2021 - Tamaño: 8,7MB | DESCARGAR                     |                        |
| Formato de Envio 607 - Para envios de periodos hasta abril 2018                                                                                                    | DESCARGAR                     |                        |

4 Haga doble clic sobre el archivo de Excel con el nombre de "Herramienta de Envío Formato 607".

| Name                               | Туре                    | Compressed size | Password Siz | ize       | Ratio |
|------------------------------------|-------------------------|-----------------|--------------|-----------|-------|
| T COMO HABILITAR LOS MACROS E      | Adobe Acrobat Document  | 88 KB           | No           | 104 KB    | 16%   |
| 🕙 Herramienta de Envio Formato 607 | Microsoft Excel 97-2003 | 713 KB          | No           | 4,220 KB  | 84%   |
|                                    |                         | 140110          |              | 1,220 110 | 0170  |

5 Al abrir el archivo, habilite los macros de acuerdo al tipo de Microsoft Excel que posea, según el caso que aplique, como se detalla a continuación.

**Opción A**, pulse "Clic para más detalles (Click for more details)" y luego "Editar de cualquier manera (Edit Anyway)".

| File   | Home          | Insert  | Page Layout                                                                                                    | Formulas                                                                                                   | Data                                      | Review                                              | View                                 | Help        | ACROBAT              | Q Search   |
|--------|---------------|---------|----------------------------------------------------------------------------------------------------|----------------------------------------------------------------------------------------------------|-------------------------------------------|-----------------------------------------------------|--------------------------------------|-------------|----------------------|------------|
| 😢 PROT | ECTED VIEW    | V Offic | e has detected a p                                                                                                    | oroblem with th                                                                                            | nis file. Edi                             | ting it may ł                                       | harm your                            | compute     | Click for more       | e details. |
|        | Edit<br>Anywa | ay      | Protected V<br>Office has detecter<br>your computer saf<br>Don't worry—you<br>this file, then enab<br>Protected View Set<br>Learn more about | ICW<br>d a problem wit<br>e this file has be<br>can continue re<br>le editing.<br>ttings<br>Protected View | h this file.<br>een opened<br>ading in th | Editing it may<br>d in Protected<br>sis view. If yo | y be dange<br>I View.<br>u need to e | erous. To h | elp keep<br>ou trust |            |

6 Complete el "Encabezado del Formato", llenando la información solicitada de la siguiente manera:

| RNC o Cedula       | 130000000 |
|--------------------|-----------|
| Periodo            | 201401    |
| Cantidad Registros | 6         |

- · Digite el "RNC o Cédula" de la empresa o persona que remite la información.
- · Digite el "Periodo" que está reportando, en el siguiente formato: AAAAMM (Año, Mes).
- Digite la "Cantidad Registros" o cantidad de Comprobantes Fiscales del período.
   El número de registros no debe ser mayor a 65,000.

Pulse el botón "Inicio" y el formato habilitará la misma cantidad de registros que usted digitó en el encabezado.

|        | Direccion Gen<br>Formato de E | ieral de Impu<br>Envio de Vent | iestos Internos<br>tas de Bienes y Serv | vicios            |                             | - F             | lerramienta de Dist<br>Derechos Reserva | ribucion Gratui<br>ados DGII 2018 | ta              |
|--------|-------------------------------|--------------------------------|-----------------------------------------|-------------------|-----------------------------|-----------------|-----------------------------------------|-----------------------------------|-----------------|
|        | Version 2018.5.1              |                                | 1                                       |                   | Inicio                      | Validar         | Generar Archivo                         | Cancelar                          | Ayuda           |
|        | RNC o Cédula                  |                                | ļ                                       |                   |                             |                 |                                         |                                   |                 |
| Cor    | Periodo<br>tidad Pagistros    | 0                              | -                                       |                   |                             |                 | Total Province                          |                                   |                 |
| Cal    | ruau Registros                | 0                              | ]                                       |                   |                             |                 | 10tal Errores                           |                                   |                 |
|        |                               |                                |                                         |                   |                             |                 | v                                       |                                   |                 |
|        |                               |                                |                                         |                   |                             |                 |                                         |                                   |                 |
|        | 1                             | 2                              | 3                                       |                   | 4                           | 5               | 6                                       | 7                                 | 8               |
| Lineas | RNC/Cédula o<br>Pasaporte     | Tipo<br>Identificación         | Número Comprobante<br>Fiscal            | Número Con<br>Moc | probante Fiscal<br>lificado | Tipo de Ingreso | Fecha Comprobante                       | Fecha de<br>Retención             | Monto Facturado |
| 1      |                               |                                |                                         |                   |                             |                 |                                         |                                   |                 |
| 2      |                               |                                |                                         |                   |                             |                 |                                         |                                   |                 |
| 3      |                               |                                |                                         |                   |                             |                 |                                         |                                   |                 |
| 4      |                               |                                |                                         |                   |                             |                 |                                         |                                   |                 |
| 6      |                               |                                |                                         |                   |                             |                 |                                         |                                   |                 |
| 7      |                               |                                |                                         |                   |                             |                 |                                         |                                   |                 |
| 8      |                               |                                |                                         |                   |                             |                 |                                         |                                   |                 |
| 9      |                               |                                |                                         |                   |                             |                 |                                         |                                   |                 |
| 10     |                               |                                |                                         |                   |                             |                 |                                         |                                   |                 |
| 11     |                               |                                |                                         |                   |                             |                 |                                         |                                   |                 |
| 12     |                               |                                |                                         |                   |                             |                 |                                         |                                   |                 |
| 13     |                               |                                |                                         |                   |                             |                 |                                         |                                   |                 |
| 15     |                               |                                |                                         |                   |                             |                 |                                         |                                   |                 |
| 16     |                               |                                |                                         |                   |                             |                 |                                         |                                   |                 |
| 17     |                               |                                |                                         |                   |                             |                 |                                         |                                   |                 |
| 18     |                               |                                |                                         |                   |                             |                 |                                         |                                   |                 |
| 19     |                               |                                |                                         |                   |                             |                 |                                         |                                   |                 |
|        |                               |                                |                                         |                   |                             |                 |                                         |                                   |                 |

8 En los campos de "Detalle" complete la información requerida de la siguiente manera:

| 1                         | 2                      | 3                            | 4                                       | 5               | 6                 | 7                  | 8               |
|---------------------------|------------------------|------------------------------|-----------------------------------------|-----------------|-------------------|--------------------|-----------------|
| RNC/Cédula o<br>Pasaporte | Tipo<br>Identificación | Número Comprobante<br>Fiscal | Número Comprobante Fiscal<br>Modificado | Tipo de Ingreso | Fecha Comprobante | Fecha de Retención | Monto Facturado |

- 1- Digite el "RNC / Cédula o Pasaporte" de la persona o negocio que adquirió los bienes o servicios.
- 2- En **"Tipo Identificación"** coloque el tipo de documento que digitó en el campo anterior. Los valores permitidos en este campo son:

- 1. Si se registra un RNC
- 2. Si se registra una Cédula
- 3. Si se registra un Pasaporte o una ID tributaria
- **3-** En **"Número Comprobante Fiscal"** coloque el número completo del comprobante fiscal que avala la venta del bien y/o servicio (11 posiciones alfanuméricas). Cuando informe las retenciones que le efectuaron y la fecha de pago correspondiente a un comprobante que haya emitido antes de mayo 2018, se podrá colocar el NCF con estructura de 19 posiciones.
- 4- En "Número Comprobante Fiscal Modificado" registre el número completo del comprobante fiscal afectado por una Nota de Débito o Crédito (11 posiciones alfanuméricas). En caso de afectar un NCF emitido antes de mayo 2018, con una Nota de Crédito o Nota de Débito, se podrá colocar un NCF con estructura de 19 posiciones.
- 5- En **"Tipo de Ingreso"** seleccione el código de acuerdo a la clasificación establecida. Los valores permitidos en este campo son:
  - 1. Ingresos por operaciones (No financieros)
  - 2. Ingresos Financieros
  - 3. Ingresos Extraordinarios
  - 4. Ingresos por Arrendamientos
  - 5. Ingresos por Venta de Activo Depreciable
  - 6. Otros Ingresos
- 6- En "Fecha Comprobante" digite la fecha en la que se realizó la venta, en el siguiente formato: AAAAMMDD (Año, Mes, Día).
- 7- En "Fecha de Retención" digite la fecha en la que los terceros le realizaron la retención correspondiente (Impuesto Sobre la Renta y/o ITBIS), en el siguiente formato: AAAAMMDD (Año, Mes, Día). En caso de no existir, deje el espacio en blanco.
- 8- En "Monto Facturado" registre el valor de la venta del bien o servicio, sin incluir impuestos.

| 9               | 10                             | 11              | 12                              | 13            | 14                               | 15                       | 16                  |
|-----------------|--------------------------------|-----------------|---------------------------------|---------------|----------------------------------|--------------------------|---------------------|
| ITBIS Facturado | ITBIS Retenido por<br>Terceros | ITBIS Percibido | Retención Renta por<br>Terceros | ISR Percibido | Impuesto Selectivo<br>al Consumo | Otros<br>Impuestos/Tasas | Monto Propina Legal |

- 1. Si se registra un RNC
- 2. Si se registra una Cédula
- 3. Si se registra un Pasaporte o una ID tributaria

**9-** En "ITBIS Facturado" digite el valor del ITBIS facturado en el comprobante, sin incluir otros impuestos.

- 10- En "ITBIS Retenido por Terceros" indique el monto del ITBIS retenido por parte del tercero. Siempre que se llene este campo, debe haber completado la casilla 7 (fecha de retención).
- 11- En "ITBIS Percibido"\* coloque el monto del ITBIS que el contribuyente cobra a terceros como adelanto del impuesto que éste percibirá en sus operaciones.

\*Este campo no estará habilitado hasta tanto no existan normativas que establezcan un régimen de percepción u obliguen a los contribuyentes a realizar la misma.

- 12- En **"Retención Renta por Terceros"** digite el monto del Impuesto Sobre la Renta retenido por el cliente, producto de la prestación o locación de servicios. Siempre que se llene este campo, debe haber completado la casilla 7 (fecha de retención).
- 13- En "ISR Percibido"\* coloque el monto del Impuesto Sobre la Renta que el contribuyente cobra a terceros como adelanto del impuesto que éste percibirá en sus operaciones.

\*Este campo no estará habilitado hasta tanto no existan normativas que establezcan un régimen de percepción u obliguen a los contribuyentes a realizar la misma.

- 14- En **"Impuesto Selectivo al Consumo"** digite el monto correspondiente al Impuesto Selectivo al Consumo producto de una venta gravada con este impuesto.
- 15- En "Otros Impuestos/Tasas" indique el monto de cualquier otro impuesto o tasa no especificado en el formato de envío y que formen parte del valor del comprobante fiscal.
- **16-** En **"Monto Propina Legal"** coloque el monto de la propina establecida por la Ley 54-32 (10%).

| 17       | 18                                    | 19                        | 20              | 21                                | 22      | 23                        |
|----------|---------------------------------------|---------------------------|-----------------|-----------------------------------|---------|---------------------------|
| Efectivo | Cheque/<br>Transferencia/<br>Depósito | Tarjeta<br>Débito/Crédito | Venta a Crédito | Bonos o Certificados<br>de Regalo | Permuta | Otras Formas de<br>Ventas |

- 17- En "Efectivo" coloque el monto correspondiente a la proporción del pago de la venta recibida en efectivo.
- 18- En "Cheque/Transferencia/Depósito" coloque el monto correspondiente a la proporción del pago de la venta recibida vía cheque, transferencia o depósito.
- 19- En "Tarjeta Débito/Crédito" coloque el monto correspondiente a la proporción del pago de la venta cobrada con tarjetas de crédito o débito.

- **20-** En "Venta a Crédito" coloque el monto correspondiente a la proporción del pago de la venta realizada a crédito.
- 21- En "Bonos o Certificados de Regalo" coloque el monto correspondiente a la proporción del pago de la venta cobrada mediante bono o certificado de regalo.
- 22- En "Permuta"\* coloque el monto correspondiente a la proporción del pago de la venta cobrada mediante una transacción de permuta\*.

\*Permuta es el intercambio de una cosa por otra sin mediación de dinero, salvo excepciones.

23- En "Otras Formas de Ventas" coloque el monto correspondiente a la proporción del pago de la venta cobrado con un medio no especificado en los campos anteriores.

#### INFORMACIÓN IMPORTANTE:

- En las casillas donde aplique colocar montos, digite el punto decimal para expresar cifras con centavos. Ejemplo: RD\$10.18.
- No todas las casillas correspondientes a tipo de venta (17 a la 23) son de llenado obligatorio, solo los que aplican.
- Los montos colocados en cualquiera de los tipos de venta deben incluir los impuestos correspondientes. El total de los montos digitados debe ser igual al total de la factura.

9 Cuando haya completado la planilla, pulse el botón "Validar.

| A      | в                              | C                              | D                                       | E                         | F               | G                                     | н                                    | 1               | J               |
|--------|--------------------------------|--------------------------------|-----------------------------------------|---------------------------|-----------------|---------------------------------------|--------------------------------------|-----------------|-----------------|
| 11     | Direccion Ger<br>Formato de Er | ieral de Impu<br>ivio de Venta | estos Internos<br>s de Bienes y Servici | ios                       |                 | Herramienta de Dis<br>Derechos Reserv | tribucion Gratuita<br>ados DGII 2018 | 1               |                 |
|        | Version 2018.5.1               |                                | 1                                       | Inicio                    | Validar         | Generar Archivo                       | Cancelar                             | Ayuda           |                 |
|        | Periodo                        |                                |                                         |                           |                 |                                       |                                      |                 |                 |
| Can    | tidad Registros                | 0                              | ]                                       |                           |                 | Total Errores                         |                                      |                 |                 |
|        |                                |                                |                                         |                           |                 | U                                     | ]                                    |                 |                 |
|        |                                |                                |                                         |                           |                 |                                       |                                      |                 |                 |
|        | 1                              | 2                              | 3                                       | 4                         | 5               | 6                                     | 7                                    | 8               | 9               |
| 1.12   | RNC/Cédula o                   | Tipo                           | Número Comprobante                      | Número Comprobante Fiscal | Tipo de Ingreso | Fecha Comprobante                     | Fecha de Retención                   | Monto Facturado | ITBIS Facturado |
| Lineas | Pasaporte                      | Identificación                 | Fiscal                                  | Modificado                |                 |                                       |                                      |                 |                 |

En caso de haber cometido algún error, puede visualizarlos en la columna "Estatus". Luego de modificados dichos errores, vuelva a pulsar "Validar".

| 17       | 18                                    | 19                        | 20              | 21                                  | 22       | 23                        |
|----------|---------------------------------------|---------------------------|-----------------|-------------------------------------|----------|---------------------------|
| Efectivo | Cheque/<br>Transferencia/<br>Depósito | Tarjeta<br>Débito/Crédito | Venta a Crédito | Bonos o<br>Certificado de<br>regalo | Permutas | Otras Formas de<br>Ventas |
|          |                                       |                           |                 |                                     |          |                           |
|          |                                       |                           |                 |                                     |          |                           |
|          |                                       |                           |                 |                                     |          |                           |
|          |                                       |                           |                 |                                     |          |                           |
|          |                                       |                           |                 |                                     |          |                           |
|          |                                       |                           |                 |                                     |          |                           |
|          |                                       |                           |                 |                                     |          |                           |
|          |                                       |                           |                 |                                     |          |                           |

🕕 Si no aparece ningún error, pulse "Generar Archivo".

| A      | в                                | С                             | D                                       | E                                            | F                    | G                                     | н                                    | 1                    | J                  |
|--------|----------------------------------|-------------------------------|-----------------------------------------|----------------------------------------------|----------------------|---------------------------------------|--------------------------------------|----------------------|--------------------|
|        | Direccion Gen<br>Formato de Er   | eral de Impu<br>ivio de Venta | estos Internos<br>s de Bienes y Servici | os                                           | 1                    | Herramienta de Dis<br>Derechos Reserv | tribucion Gratuita<br>ados DGII 2018 | 6                    |                    |
| 90     | Version 2018.5.1<br>RNC o Cédula |                               | 1                                       | Inicio                                       | Validar              | Generar Archivo                       | Cancelar                             | Ayuda                |                    |
| Can    | Periodo<br>tidad Registros       | 0                             | 1                                       |                                              |                      | Total Errores                         |                                      |                      |                    |
| Cull   | and negistros                    | *                             | J                                       |                                              |                      | 0                                     |                                      |                      |                    |
|        |                                  |                               |                                         |                                              |                      |                                       |                                      |                      |                    |
|        |                                  |                               |                                         |                                              |                      |                                       |                                      |                      |                    |
|        | 1                                | 2                             | 3                                       | 4                                            | 5                    | 6                                     | 7                                    | 8                    | 9                  |
| Lineas | 1<br>RNC/Cédula o<br>Pasaporte   | 2<br>Tipo<br>Identificación   | 3<br>Número Comprobante<br>Fiscal       | 4<br>Número Comprobante Físcal<br>Modificado | 5<br>Tipo de Ingreso | 6<br>Fecha Comprobante                | 7<br>Fecha de Retención              | 8<br>Monto Facturado | 9<br>ITBIS Factura |

12 Aparecerá un cuadro de diálogo, indicando que se generó exitosamente un nuevo archivo de texto (TXT) y los datos de la ruta donde fue guardado. Por último, pulse el botón "Ok".

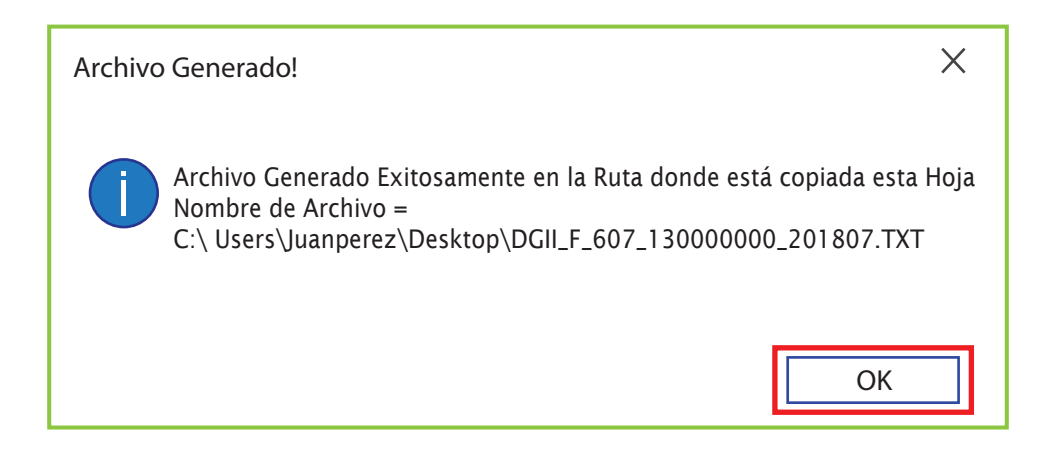

De esta manera se visualizará el archivo TXT que estará ubicado en el mismo directorio donde se guardó el documento de Excel antes de proceder a llenarlo. Este es el archivo que debe ser enviado vía la Oficina Virtual.

| Name             | ^                    | Date modified      | Туре               | Size     |
|------------------|----------------------|--------------------|--------------------|----------|
| Herramienta de l | nvio Formato 607.xls | 18/05/2018 9:49 a  | Microsoft Excel 97 | 6,419 KB |
| DGII_F_607       | 201805.txt           | 18/05/2018 10:48 a | 7/ext Document     | 1 KB     |

Guarde el archivo de Excel nuevamente, antes de proceder a enviar los datos.

#### Pre-validación del Formato

Luego de completado el formato y generado el archivo de texto, se recomienda pre-validar el mismo a través de la herramienta de pre-validación de datos, la cual permite detectar posibles errores y corregirlos antes de enviar el formato por la Oficina Virtual.

#### Pasos para pre-validar el Formato de Envío 607

 Ingrese a la página web de Impuestos Internos y en la sección "Herramientas", en la opción "Formularios", seleccione "Herramientas de Pre-validación".

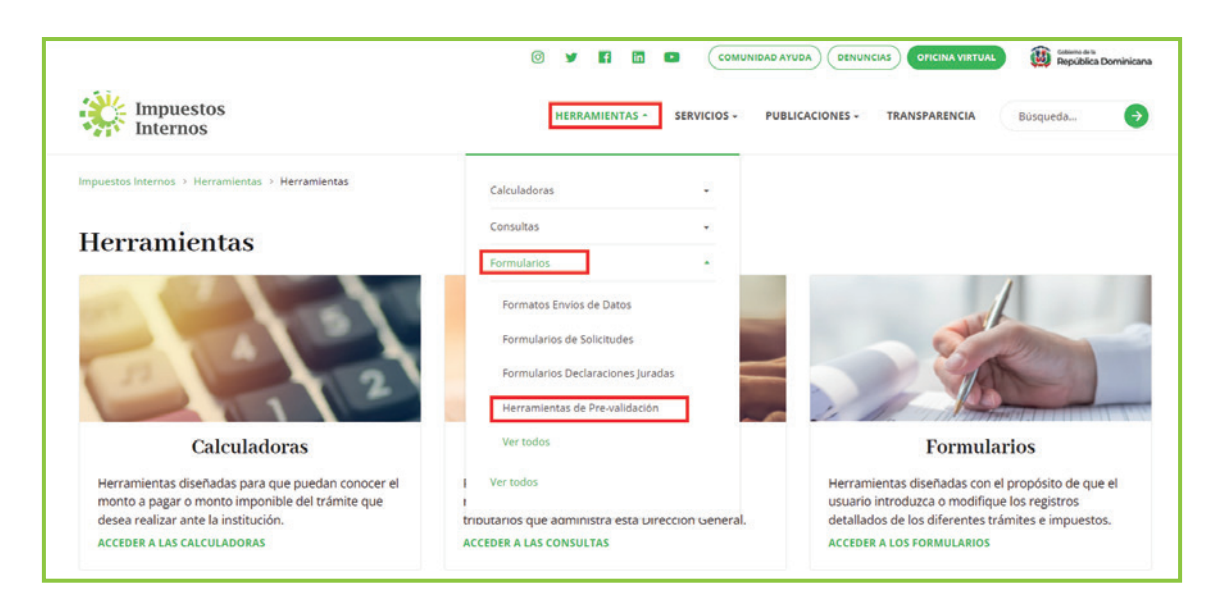

2 Seleccione "Herramienta de Pre-validación de Envío de Datos". Se recomienda abrir la carpeta comprimida y guardar la herramienta en el escritorio.

|                                                                                                    | 0 y 🖪 🗖                      | Соми        | INIDAD AYUDA    |               | Conserve de la Dominicana |
|----------------------------------------------------------------------------------------------------|------------------------------|-------------|-----------------|---------------|---------------------------|
| impuestos<br>Internos                                                                                           | HERRAMIENTAS -               | SERVICIOS - | PUBLICACIONES + | TRANSPARENCIA | Búsqueda 🔿                |
| puestos Internos -> Herramientas -> Formularios -> Herramientas de Pre-validació                                | in 🖂 Herramientas de Pre-val | idación     |                 |               |                           |
| Ierramientas de Pre-validación                                                                                  |                              |             |                 |               |                           |
| Filtrar por: Nombre • Tipo • Fecha • LIMPHAR PILTROS                                                            |                              |             |                 | Q But         | scar entre los archivos   |
| Herramienta Validador de los libros de venta (Soluciones Fiscales)<br>Modificado: 23:07/2021 - Tamañe: 873.1XB  |                              |             |                 |               | DESCARGAR                 |
| Herramienta de Pre-Validación de Envio de Datos<br>Modificado 23/07/2021 - Tamaño: 546.708                      |                              |             |                 |               | DESCARGAR                 |
| Herramienta Validación Norma 07.2019<br>Modificado: 23.07/2021 - Tamaño: 11/8                                   |                              |             |                 |               | DESCARGAR                 |
| Herramienta Validador Archivo de datos Norma13<br>Medificado: 23/07/021 - Tamañe: 404.249                       |                              |             |                 |               | DESCARGAR                 |
| Herramienta Validador Archivo Retención Cheques y Transferencias (f<br>Modificado: 23:07/2021 - Tamaño: 884,948 | formato 120)                 |             |                 |               | DESCARGAR                 |

3 Al abrir el pre-validador seleccione el formato a enviar y complete los datos que se le piden, luego adjunte el archivo y pulse "Verificar".

|            | пе                                    | DATOS DE ENV    |
|------------|---------------------------------------|-----------------|
| Formato    | 607 - Venta de Bienes y Servicios 🛛 🗸 | Total Registro  |
| Rnc/Cédula | 0010000001                            | Registro Actual |
| Periodo    | 201807                                | Errores         |
| Documento  |                                       |                 |
| Errores    |                                       | vernicar        |
|            |                                       |                 |
|            |                                       |                 |

4 En caso de existir errores, la herramienta los mostrará en la sección "Errores". Debe verificar el documento, corregir los errores, cargar el documento modificado y pulsar "Verificar" nuevamente.

|                | and the second second se |                    |                         |
|----------------|----------------------------------------------------------------------------------------------------|--------------------|-------------------------|
| Formato        | 607 - Venta de Bienes y Servicios 🗸 🗸                                                                                                    | Total Registro     | Estas son algunas da la |
| Rnc/Cédula     | 0010000001                                                                                                    | Registro Actual    | Estas son algunas de la |
| Periodo        | 201807                                                                                                    | Errores            | alertas que puede       |
| Documento      |                                                                                                    | Proceso Completado |                         |
| Errores        |                                                                                                    |                    |                         |
| k. Detalled in | ea:1 ITBIS percibido no debe contene                                                                                                    | r valores          |                         |
|                |                                                                                                    |                    |                         |
| 2. Detalle:Lin | ea:1 ISR percibido no debe contener                                                                                                    | valores            |                         |

5 Cuando no existan errores, la herramienta le dará la opción de "Guardar". Esta función solo debe ser utilizada en caso de que desee comprimir el archivo de texto, de lo contrario, puede proceder a enviar el archivo de texto (TXT).

| a DGII     |                                   |         | - 🗆 X                                                                                |
|------------|-----------------------------------|---------|--------------------------------------------------------------------------------------|
|            |                                   |         | amienta de PreValidación<br>DATOS DE ENVIO                                           |
| Formato    | 607 - Venta de Bienes y Servicios | ~       | Total Registro                                                                       |
| Rnc/Cédula | 0010000001                        |         | Registro Actual                                                                      |
| Periodo    | 201807                            |         | Errores                                                                              |
| Documento  |                                   |         | Proceso Completado                                                                   |
| Errores    |                                   |         | Verificar Cancelar Guardar                                                           |
|            |                                   |         | ^                                                                                    |
|            |                                   |         | ~                                                                                    |
|            |                                   | Copyrig | Herramienta Gratuita   Version 4.0<br>ght DGII © 2018. Todos los Derechos Reservados |

## Envío del Formato de venta de Bienes y Servicios (607) por Oficina Virtual

🚺 Ingrese a la página de Impuestos Internos y pulse "Oficina Virtual".

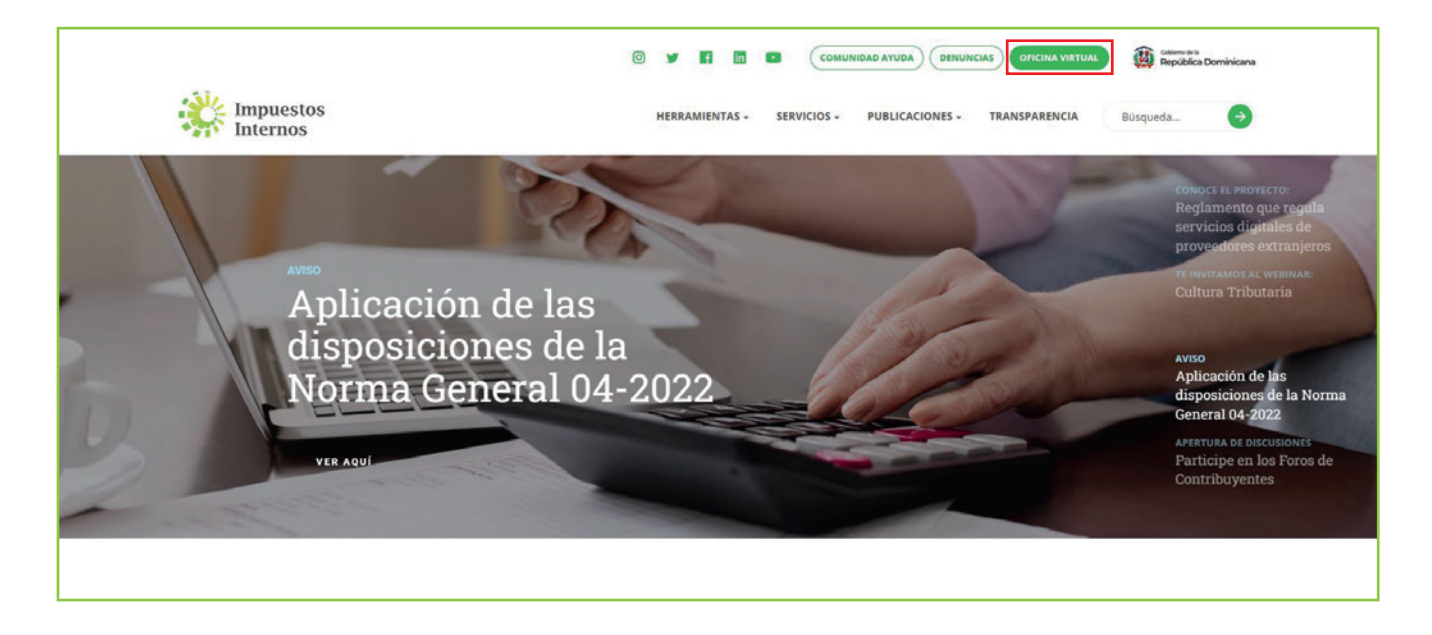

2 En "Usuario" digite el RNC o Cédula y la "Clave", luego pulse el botón "Entrar". En caso de que aplique, el sistema le pedirá que digite un número de la tarjeta de códigos o el código de seguridad que aparece en el token o en el Soft-Token y al finalizar, pulse "Continuar".

| Impuestos<br>Internos                                                                                                    |                                                                                                    | INICIO   SALIR                                                                                                    |
|----------------------------------------------------------------------------------------------------|----------------------------------------------------------------------------------------------------|----------------------------------------------------------------------------------------------------|
|                                                                                                    |                                                                                                    | 2/17/2022 1:06:25 PM [104]                                                                                           |
| Inscripción y Actualización al RNC         Inscripción y Actualización al RNC         Régimen Simplificado de Tributación         Seguimiento de Solicitudes al RNC         Guia servicios         Claves de Acceso         Dispositivos de Seguridad         Simuladores Declaraciones Juradas         Preguntas Frecuentes | Oficina Virtual<br>Bienvenido(a) a la Oficina Virtual de la<br>DGII<br>Gracias por ingresar a la Oficina Virtual de la DGII,<br>un medio que le permitirá cumplir de forma segura<br>y oportunamente con la declaración y pago de<br>impuestos, sin necesidad de trasladarse a nuestras<br>oficinas.<br>Para ingresar, digite en la casilla de "usuario" su<br>RNC/Cédula, y digite su clave y el código de<br>transacción correspondiente. | Acceso Usuario Clave Soft-Token Continuar Solicitar Clave LOIvidó su Clave? Desactivar Soft-Token LOIvidó su Correo? |
|                                                                                                    |                                                                                                    |                                                                                                    |

Pulse "Enviar Archivos" y en la opción "Tipo información", seleccione la opción
 "607 - Ventas de Bienes y Servicios", digite el "Periodo" a enviar y pulse "Continuar".

| Menu Oficina Virtual                        | Envío Datos     |                                                                   |   |
|---------------------------------------------|-----------------|-------------------------------------------------------------------|---|
| Declaraciones Juradas                       |                 |                                                                   |   |
| <ul> <li>Declaración Interactiva</li> </ul> | Esta opción pe  | rmite remitir los formatos de envío de datos requeridos según sus |   |
| <ul> <li>Declaración IR-3</li> </ul>        | obligaciones tr | ibutarias.                                                        |   |
| Declaraciones en Cero                       | CONSULTAR MIS   | ENVÍOS                                                            |   |
| Declaración Hidrocarburos                   | Тіро            |                                                                   |   |
| <ul> <li>Declaración IR-13</li> </ul>       | Información:    | 607 - VENTAS DE BIENES Y SERVICIOS                                | ~ |
| Declaraciones Rectificativas                | Período:        | AAAAMM                                                            |   |
| DIOR                                        |                 |                                                                   |   |
| Declaracion RST                             |                 |                                                                   |   |
| Declaración Contribución GLP                | Continuor       |                                                                   |   |
| Solicitudes                                 | Continuar       |                                                                   |   |
| <ul> <li>Comprobantes Fiscales</li> </ul>   |                 |                                                                   |   |

Nota: Podrá ver el detalle de los datos remitidos por el contribuyente, pulsando "Consultar Mis Envíos".

|                                                                  |                    |                                  |         | INIC             | IO MI CUEN         | ITA BUZON        | CITAS              | SALIR   |
|------------------------------------------------------------------|--------------------|----------------------------------|---------|------------------|--------------------|------------------|--------------------|---------|
| Impuestos<br>Internos                                            |                    |                                  |         |                  |                    |                  |                    |         |
| Nombre                                                           |                    | Cédula                           |         |                  |                    | 2/22/20          | 22 12:41:39 P      | M [DEV] |
| 🛕 Usted tiene 68 mensaje(s) si                                   | n leer. Pulse aquí | para verlo(s).                   |         |                  |                    |                  |                    |         |
| Menu Oficina Virtual                                             | Mis Envior         |                                  |         |                  |                    |                  |                    |         |
| Declaraciones Juradas                                            | PHS EITVIUS        |                                  |         |                  |                    |                  |                    |         |
| <ul> <li>Declaración Interactiva</li> </ul>                      | Referencia         | Tipo Inf.                        | Periodo | Fecha<br>Enviado | Cant.<br>Registros | ESTATUS<br>CARGA | Valor<br>Reportado | Detalle |
| <ul><li>Declaración IR-3</li><li>Declaraciones en Cero</li></ul> | 60634619206        | COMPRAS DE BIENES<br>Y SERVICIOS | 202201  | 18/02/2022       | 0                  | CARGADO          | N/D                |         |
| <ul> <li>Declaración Hidrocarburos</li> </ul>                    | 60719534484        | VENTAS DE BIENES Y<br>SERVICIOS  | 201812  | 04/01/2019       | 0                  | CARGADO          | N/D                | Ver     |
| Declaración IR-13     Declaraciones Rectificativas               | 60718378424        | VENTAS DE BIENES Y<br>SERVICIOS  | 201805  | 28/09/2018       | 0                  | CARGADO          | N/D                | Ver     |
| DIOR                                                             | 60718274797        | VENTAS DE BIENES Y<br>SERVICIOS  | 201808  | 19/09/2018       | 0                  | CARGADO          | N/D                | Ver     |
| Declaracion RST                                                  |                    |                                  |         | 1                |                    |                  |                    |         |
| <ul> <li>Declaración Contribución GLP</li> </ul>                 |                    |                                  |         |                  |                    |                  |                    |         |

Adjunte el archivo TXT. Complete el módulo "Resumen General de Facturas de Consumo (F.C.)" colocando el total de NCF de facturas de consumo emitidas y el total de monto facturado, así como las demás informaciones requeridas. Al finalizar, pulse "Enviar Datos".

| ista opción perm<br>obligaciones tribu<br>1 'Resumen Genera<br>formato 607 | ite remitir los formatos de envío de datos requeridos<br>tarias.<br>al de Facturas de Consumo', debe ser completado cada ve | : según sus<br>z que se remita el |                             |
|----------------------------------------------------------------------------|----------------------------------------------------------------------------------------------------|-----------------------------------|-----------------------------|
| CONSULTAR MIS ENV                                                          | rios                                                                                                    |                                   |                             |
| po<br>Iformación                                                           | 607 - VENTAS DE BIENES Y SERVICIOS                                                                                          | ~                                 |                             |
| eríodo: 20                                                                 | 01807                                                                                                    |                                   |                             |
| eleccione el archiv                                                        | 10                                                                                                    |                                   |                             |
| DGII_F_607_1                                                               | 101000001_20180)7.bxt                                                                                                    | 🚔 Examinar                        |                             |
| Marcar So                                                                  | ólo si remitirá Factura(s) de Consumo menores de                                                                            | RD\$ 250,000.00.                  |                             |
| esumen General de                                                          | e Facturas de Consumo (F.C.):                                                                                               |                                   | En caso de que no tenga     |
| Cantidad NCFs Emitic                                                       | dos de F.C.:                                                                                                    |                                   | raportar, daba llapar estas |
| Total Monto Facturad                                                       | lo:                                                                                                    |                                   | reportar, debe lienar estos |
| mpuesto Selectivo a                                                        | D:                                                                                                    |                                   | campos en cero (0).         |
| Total Otros Impuesto                                                       | os/Tasas:                                                                                                    |                                   |                             |
| Total Monto Propina I                                                      | Legal:                                                                                                    |                                   |                             |
|                                                                            | TIPO DE VENTA                                                                                                    | MONTO                             |                             |
| EFECTIVO                                                                   |                                                                                                    |                                   |                             |
| CHEQUE/TRANSFER                                                            | RENCIA/DEPOSITO                                                                                                    |                                   |                             |
| TARJETA DEBITO /                                                           | CREDITO                                                                                                    |                                   |                             |
| VENTA A CREDITO                                                            |                                                                                                    |                                   |                             |
| BONOS O CERTIFIC                                                           | ADOS DE REGALO                                                                                                    |                                   |                             |
| Bontob o Gentralite                                                        |                                                                                                    |                                   |                             |
| PERMUTA                                                                    |                                                                                                    |                                   |                             |

En caso de que no tenga informaciones a remitir en el archivo TXT del Formato 607 y que sólo posea datos a reportar en el segmento de "Resumen General de Facturas de Consumo", seleccione la opción "Marcar sólo si remitirá Factura(s) de Consumo menores de RD\$250,000.00".

| ibligaciones tributarias.<br>3 'Resumen General de Facturas de Consumo', d<br>Formato 607                             | lebe ser completado cada vez que se remita el |  |  |  |
|----------------------------------------------------------------------------------------------------|-----------------------------------------------|--|--|--|
| CONSULTAR MIS ENVIOS                                                                                                  |                                               |  |  |  |
| ipo<br>nformación 607 - VENTAS DE BIENES Y S                                                                          | SERVICIOS Y                                   |  |  |  |
| eríodo: 201807                                                                                                    |                                               |  |  |  |
| Cantidad NCFs Emitidos de F.C.:<br>Total Monto Facturado:<br>Total ITBIS Facturado:<br>Impuesto Selectivo al Consumo: |                                               |  |  |  |
| Impuesto Selectivo al Consumo:<br>Total Otros Impuestos/Tasas:                                                        |                                               |  |  |  |
| Total Monto Propina Legal:                                                                                            |                                               |  |  |  |
| TIPO DE VENTA                                                                                                    | MONTO                                         |  |  |  |
| EFECTIVO                                                                                                    |                                               |  |  |  |
| CHEQUE/TRANSPERENCIA/DEPOSITO                                                                                         |                                               |  |  |  |
| TARJETA DEBITO / CREDITO                                                                                              |                                               |  |  |  |
| VENTA A CREDITO                                                                                                    |                                               |  |  |  |
| BONDS O CERTIFICADOS DE REGALO                                                                                        |                                               |  |  |  |
| ME DIST 1 1 A                                                                                                    |                                               |  |  |  |
| OTRAS FORMAS DE VENTAS                                                                                                |                                               |  |  |  |

5 El sistema mostrará una pantalla con un resumen, indicando que "La Recepción de Información se Efectuó Satisfactoriamente".

| Razón Social SISTEMA DE IN                       | FORMACION TRIBUTARIA                | RNC 430036293                 | 5/18/2018 10:48:51 AM [DEV] |  |  |
|--------------------------------------------------|-------------------------------------|-------------------------------|-----------------------------|--|--|
| Usted tiene 43 mensaje(s)                        | sin leer. Pulse aquí para verlo(s). |                               |                             |  |  |
| Menu Oficina Virtual                             | Resumen Envío Dato                  | os                            |                             |  |  |
| Declaraciones Juradas<br>Declaración Interactiva | La Recep                            | oción de Información se Efect | uó Satisfactoriamente       |  |  |
| <ul> <li>Declaración IR-3</li> </ul>             | Tipo Información:                   | 607 - VENTAS DE BIENES Y S    | SERVICIOS                   |  |  |
| Declaraciones en Cero                            | Período:                            | 201805                        |                             |  |  |
|                                                  | Número Referencia:                  | 60799600324                   |                             |  |  |
| <ul> <li>Declaración Hidrocarburos</li> </ul>    | Fecha/Hora:                         | 5/18/2018 10:48:50 AM         |                             |  |  |
|                                                  | Ver Detalle                         |                               |                             |  |  |

Puede pulsar "Ver detalle", para ver el resumen de las informaciones suministradas.

| de datos requerido.                                                                                                    | nes suministrada  | is correspondientes al form                                                | ato de envío                                                                            |
|----------------------------------------------------------------------------------------------------|-------------------|----------------------------------------------------------------------------|-----------------------------------------------------------------------------------------|
| acturación reportada en el for                                                                                                    | mato 607:         |                                                                            |                                                                                         |
| Período: 201806                                                                                                    | Referen           | cia: 60799600484                                                           |                                                                                         |
|                                                                                                    |                   |                                                                            |                                                                                         |
| Resumen Facturas con Valor Fiscal:                                                                                                    |                   | Resumen Facturas de Consumo mayores d<br>RD\$50,000:                       |                                                                                         |
| Total Monto<br>Facturado:                                                                                                    | \$0.00            | Total Monto<br>Facturado:                                                  | \$0.00                                                                                  |
| Total ITBIS Facturado:                                                                                                    | \$0.00            | Total ITBIS Facturado:                                                     | \$0.00                                                                                  |
| Total ITBIS Retenido<br>por Terceros.:                                                                                                    | \$0.00            | Total Impuesto<br>Selectivo al Consumo:                                    | \$0.00                                                                                  |
| Total Retención Renta<br>por Terceros:                                                                                                    | \$0.00            | Otros<br>Impuestos/Tasas:                                                  | \$0.00                                                                                  |
| Total ITBIS Percibido:                                                                                                    | \$0.00            | Monto Propina Legal:                                                       | \$0.00                                                                                  |
| Total ISR Percibido:                                                                                                    | \$0.00            |                                                                            |                                                                                         |
| Total Impuesto<br>Selectivo al Consumo:                                                                                                    | \$0.00            |                                                                            |                                                                                         |
| Otros<br>Impuestos/Tasas:                                                                                                    | \$0.00            |                                                                            |                                                                                         |
| Monto Propina Legal:                                                                                                    | +0.00             |                                                                            |                                                                                         |
|                                                                                                    | \$0.00            |                                                                            |                                                                                         |
| Resumen General de Facturas<br>Cantidad NCFs Emitidos de F.C.:                                                                                                    | de Consumo (F.C): | 1                                                                          |                                                                                         |
| Resumen General de Facturas<br>Cantidad NCFs Emitidos de F.C.:<br>Total Monto Facturado:                                                                                                    | de Consumo (F.C): | 1<br>\$108.00                                                              |                                                                                         |
| Resumen General de Facturas<br>Cantidad NCFs Emitidos de F.C.:<br>Total Monto Facturado:<br>Total ITBIS Facturado:                                                                                                    | de Consumo (F.C): | 1<br>\$108.00<br>\$18.00                                                   |                                                                                         |
| Resumen General de Facturas<br>Cantidad NCFs Emitidos de F.C.:<br>Total Monto Facturado:<br>Total ITBIS Facturado:<br>Impuesto Selectivo al Consumo:<br>Orea tanoncomo de Consumo:                                                                                                    | de Consumo (F.C): | 1<br>\$105.00<br>\$18.00<br>\$0.00                                         |                                                                                         |
| Resumen General de Facturas<br>Cantidad NCFs Emitidos de F.C.:<br>Total Monto Facturado:<br>Total ITBIS Facturado:<br>Impuesto Selectivo al Consumo:<br>Otros Impuesto/Fasas:<br>Monto Pronina Lenal:                                                                                                    | de Consumo (F.C): | 1<br>\$108.00<br>\$18.00<br>\$0.00<br>\$0.00                               |                                                                                         |
| Resumen General de Facturas<br>Cantidad NCFs Emitidos de F.C.:<br>Total Monto Facturado:<br>Total ITBIS Facturado:<br>Impuesto Selectivo al Consumo:<br>Otros Impuestos/Tasas:<br>Monto Propina Legal:                                                                                                    | de Consumo (F.C): | 1<br>\$108.00<br>\$18.00<br>\$0.00<br>\$0.00<br>\$0.00                     |                                                                                         |
| Resumen General de Facturas<br>Cantidad NCFs Emitidos de F.C.:<br>Total Monto Facturado:<br>Total ITBIS Facturado:<br>Impuesto Selectivo al Consumo:<br>Otros Impuestos/Tasas:<br>Monto Propina Legal:<br>TIPM                                                                                                    | de Consumo (F.C): | 1<br>\$108.00<br>\$18.00<br>\$0.00<br>\$0.00<br>\$0.00                     | NTO                                                                                     |
| Resumen General de Facturas<br>Cantidad NCFs Emitidos de F.C.:<br>Total Monto Facturado:<br>Total ITBIS Facturado:<br>Impuesto Selectivo al Consumo:<br>Otros Impuestos/Tasas:<br>Monto Propina Legal:<br>EFECTIVO                                                                                                    | de Consumo (F-C): | 1<br>\$108.00<br>\$18.00<br>\$0.00<br>\$0.00<br>\$0.00                     | NTO<br>\$100.00                                                                         |
| Resumen General de Facturas<br>Cantidad NCFs Emitidos de F.C.:<br>Total Monto Facturado:<br>Total ITBIS Facturado:<br>Impuesto Selectivo al Consumo:<br>Otros Impuestos/Tasas:<br>Monto Propina Legal:<br>EFECTIVO<br>CHEQUE/TRANSFERENCIA/DEPO                                                                                                    | de Consumo (F.C): | 1<br>\$108.00<br>\$18.00<br>\$0.00<br>\$0.00<br>\$0.00<br>\$0.00           | NTO<br>\$100.00<br>\$0.00                                                               |
| Resumen General de Facturas<br>Cantidad NCFs Emitidos de F.C.:<br>Total ITBLS Facturado:<br>Impuesto Selectivo al Consumo:<br>Otros Impuestos/Tasas:<br>Monto Propina Legal:<br>EFECTIVO<br>CHEQUE/TRANSFERENCIA/DEPO<br>TARUETA DEBITO / CREDITO                                                                                                    | de Consumo (F.C): | 1<br>\$108.00<br>\$18.00<br>\$0.00<br>\$0.00<br>\$0.00<br>MO               | NTO<br>\$100.00<br>\$0.00<br>\$0.00                                                     |
| Resumen General de Facturas<br>Cantidad NCFs Emitidos de F.C.:<br>Total ITBIS Facturado:<br>Impuesto Selectivo al Consumo:<br>Oros Impuestos/Tasas:<br>Monto Propina Legal:<br>EFECTIVO<br>CHEQUE/TRANSFERENCIA/DEPO:<br>TARJETA DEBITO / CREDITO<br>VENTA A CREDITO                                                                                                    | de Consumo (F.C): | 1<br>\$108.00<br>\$18.00<br>\$0.00<br>\$0.00<br>\$0.00                     | NTO<br>\$100.00<br>\$0.00<br>\$0.00<br>\$0.00                                           |
| Resumen General de Facturas<br>Cantidad NCFs Emitidos de F.C.:<br>Total ITBIS Facturado:<br>Impuesto Selectivo al Consumo:<br>Orros Impuestos/Tasas:<br>Monto Propina Legal:<br>EFECTIVO<br>CHEQUE/TRANSFERENCIA/DEPO:<br>TARJETA DEBITO / CREDITO<br>VENTA A CREDITO<br>BONOS O CENTIFICADOS DE REI                                                                                                    | de Consumo (F.C): | 1<br>\$108.00<br>\$18.00<br>\$0.00<br>\$0.00<br>\$0.00<br>\$0.00           | NTO<br>\$100.00<br>\$0.00<br>\$0.00<br>\$0.00<br>\$0.00                                 |
| Resumen General de Facturas<br>Cantidad NCFs Emitidos de F.C.:<br>Total ITBIS Facturado:<br>Impuesto Selectivo al Consumo:<br>Otros Impuestos/Tasas:<br>Monto Propina Legal:<br>EFECTIVO<br>CHEQUE/TRANSFERENCIA/DEPO<br>TARJETA DEBITO / CREDITO<br>VENTA A CREDITO<br>BONOS O CERTIFICADOS DE REC<br>PERMITA                                                                                                    | de Consumo (F.C): | 1<br>\$108.00<br>\$18.00<br>\$0.00<br>\$0.00<br>\$0.00<br>\$0.00<br>\$0.00 | NTO<br>\$100.00<br>\$0.00<br>\$0.00<br>\$0.00<br>\$0.00<br>\$0.00                       |
| Resumen General de Facturas<br>Cantidad NCFs Emitidos de F.C.:<br>Total Monto Facturado:<br>Total ITBIS Facturado:<br>Impuesto Selectivo al Consumo:<br>Otros Impuestos/Tasas:<br>Monto Propina Legal:<br>TIP/<br>EFECTIVO<br>CHEQUE/TRANSFERENCIA/DEPO:<br>TARJETA DEBITO / CREDITO<br>VENTA A CREDITO<br>BONOS O CERTIFICADOS DE REC<br>PERMUTA<br>OTRAS FORMAS DE VENTAS<br>TOTAS                                  | de Consumo (F-C): | 1<br>\$108.00<br>\$18.00<br>\$0.00<br>\$0.00<br>\$0.00<br>\$0.00<br>\$0.00 | NTO<br>\$100.00<br>\$0.00<br>\$0.00<br>\$0.00<br>\$0.00<br>\$0.00<br>\$0.00<br>\$0.00   |
| Resumen General de Facturas<br>Cantidad NCFs Emitidos de F.C.:<br>Total Monto Facturado:<br>Total ITBIS Facturado:<br>Impuesto Selectivo al Consumo:<br>Otros Impuestos/Tasas:<br>Monto Propina Legal:<br>EFECTIVO<br>CHEQUE/TRANSFERENCIA/DEPO:<br>TARJETA DEBITO / CREDITO<br>VENTA A CREDITO<br>BONOS O CERTIFICADOS DE REC<br>PERMUTA<br>OTRAS FORMAS DE VENTAS<br>TOTAL                                          | de Consumo (F.C): | 1<br>\$108.00<br>\$18.00<br>\$0.00<br>\$0.00<br>\$0.00<br>\$0.00<br>\$0.00 | NTO<br>\$100.00<br>\$0.00<br>\$0.00<br>\$0.00<br>\$0.00<br>\$0.00<br>\$0.00<br>\$118.00 |
| Resumen General de Facturas<br>Cantidad NCFs Emitidos de F.C.:<br>Total ITBIS Facturado:<br>Impuesto Selectivo al Consumo:<br>Orros Impuestos/Tasas:<br>Monto Propina Legal:<br>EFECTIVO<br>CHEQUE/TRANSFERENCIA/DEPO<br>TARJETA DEBITO / CREDITO<br>VENTA A CREDITO<br>BONOS O CERTIFICADOS DE REI<br>PERMUTA<br>OTRAS FORMAS DE VENTAS<br>TOTAL<br>Resumen General de Facturació                                    | de Consumo (F.C): | 1<br>\$108.00<br>\$18.00<br>\$0.00<br>\$0.00<br>\$0.00<br>MO               | NTO<br>\$100.00<br>\$0.00<br>\$0.00<br>\$0.00<br>\$0.00<br>\$0.00<br>\$118.00           |
| Resumen General de Facturas<br>Cantidad NCFs Emitidos de F.C.:<br>Total Monto Facturado:<br>Total ITBIS Facturado:<br>Impuesto Selectivo al Consumo:<br>Otros Impuestos/Tasas:<br>Monto Propina Legal:<br>TIP/<br>EFECTIVO<br>CHEQUE/TRANSFERENCIA/DEPO:<br>TARJETA DEBITO / CREDITO<br>VENTA A CREDITO<br>BONOS O CERTIFICADOS DE REG<br>PERMUTA<br>OTRAS FORMAS DE VENTAS<br>TOTAL<br>Resumen General de Facturació | de Consumo (F-C): | 1<br>\$108.00<br>\$18.00<br>\$0.00<br>\$0.00<br>\$0.00<br>\$0.00<br>\$0.00 | NTO<br>\$100.00<br>\$0.00<br>\$0.00<br>\$0.00<br>\$0.00<br>\$0.00<br>\$118.00           |

## Envío del Formato 607 Informativo

Los contribuyentes que no tuvieron operaciones en un periodo determinado deben remitir los formatos de envío de manera informativa, es decir, en cero, a través de la Oficina Virtual, en la opción "Declaraciones en cero". En este caso, debe realizar el siguiente procedimiento:

1 Luego de ingresar a la Oficina Virtual, en el menú "Declaraciones Juradas", seleccione "Declaraciones en Cero".

| Menu Oficina Virtual                                               | Presentación De                                                                                                    | claraciones Informativas           |  |  |  |
|--------------------------------------------------------------------|----------------------------------------------------------------------------------------------------|------------------------------------|--|--|--|
| Declaraciones Juradas                                              |                                                                                                    |                                    |  |  |  |
| <ul><li>Declaración Interactiva</li><li>Declaración IR-3</li></ul> | Es la opción disponible para presentar de manera informativa las declaraciones o formatos cuando no se generaron operaciones durante un período determinado. |                                    |  |  |  |
| <ul> <li>Declaraciones en Cero</li> </ul>                          |                                                                                                    |                                    |  |  |  |
| Declaración Hidrocarburos                                          | I. DATOS DE LA DECLARACION Y/O FORMATOS DE ENVIO:                                                                                                    |                                    |  |  |  |
| Declaración IR-13                                                  | Formato o Impuesto:                                                                                                    | 607 - VENTAS DE BIENES Y SERVICIOS |  |  |  |
| Declaraciones Rectificativas                                       | Período:                                                                                                    | Ej: AAAAMM                         |  |  |  |
| DIOR                                                               |                                                                                                    |                                    |  |  |  |
| Declaracion RST                                                    |                                                                                                    | Presentar Declaración y/o Formato  |  |  |  |
| <ul> <li>Declaración Contribución GLP</li> </ul>                   |                                                                                                    |                                    |  |  |  |

2 En la opción "Formato o Impuesto" seleccione "607 - Ventas de Bienes y Servicios". Digite el periodo correspondiente en el formato "Año, Mes (AAAAMM)". Al completar los datos pulse "Presentar Declaración y/o Formato."

| Menu Oficina Virtual                        | Presentación De                                                                           | claraciones Informativas           |  |  |  |  |
|---------------------------------------------|-------------------------------------------------------------------------------------------|------------------------------------|--|--|--|--|
| Declaraciones Juradas                       | -                                                                                         |                                    |  |  |  |  |
| <ul> <li>Declaración Interactiva</li> </ul> | Es la opción disponible para presentar de manera informativa las declaraciones o formatos |                                    |  |  |  |  |
| <ul> <li>Declaración IR-3</li> </ul>        | cuando no se generaron operaciones durante un período determinado.                        |                                    |  |  |  |  |
| <ul> <li>Declaraciones en Cero</li> </ul>   |                                                                                           |                                    |  |  |  |  |
| Declaración Hidrocarburos                   | I. DATOS DE LA DECI                                                                       | ARACION Y/O FORMATOS DE ENVIO:     |  |  |  |  |
| Declaración IR-13                           | Formato o Impuesto:                                                                       | 607 - VENTAS DE BIENES Y SERVICIOS |  |  |  |  |
| Declaraciones Rectificativas                | Período:                                                                                  | 202201 Ej: AAAAMM                  |  |  |  |  |
| DIOR                                        |                                                                                           |                                    |  |  |  |  |
| Declaracion RST                             |                                                                                           | Presentar Declaración y/o Formato  |  |  |  |  |
| Declaración Contribución GLP                |                                                                                           |                                    |  |  |  |  |

3 Por último, el sistema le mostrará un mensaje indicando que "El formato ha sido presentado satisfactoriamente" y un código de referencia.

| Menu Oficina Virtual                             | Presentación De          | claraciones Informativas                                              |   |
|--------------------------------------------------|--------------------------|-----------------------------------------------------------------------|---|
| Declaraciones Juradas                            |                          |                                                                       |   |
| Declaración Interactiva                          | Es la opción disponit    | ole para presentar de manera informativa las declaraciones o formatos |   |
| <ul> <li>Declaración IR-3</li> </ul>             | cuando no se genera      | aron operaciones durante un periodo determinado.                      |   |
| <ul> <li>Declaraciones en Cero</li> </ul>        |                          |                                                                       |   |
| Declaración Hidrocarburos                        | I. DATOS DE LA DECL      | ARACION Y/O FORMATOS DE ENVIO:                                        |   |
| Declaración IR-13                                | Formato o Impuesto:      | 607 - VENTAS DE BIENES Y SERVICIOS                                    | ~ |
| <ul> <li>Declaraciones Rectificativas</li> </ul> | Período:                 | 202201                                                                |   |
| DIOR                                             |                          |                                                                       |   |
| Declaracion RST                                  |                          | Presentar Declaración y/o Formato                                     |   |
| <ul> <li>Declaración Contribución GLP</li> </ul> | El formato ha sido prese | entado satisfactoriamente con el código de referencia: 60734619207    |   |
| Solicitudes                                      |                          |                                                                       |   |
| Comprobantes Fiscales                            |                          |                                                                       |   |
| Solicitar Certificación                          |                          |                                                                       |   |

## dgii.gov.do

(809) 689-3444 desde cualquier parte del país.

informacion@dgii.gov.do

IMPUESTOS INTERNOS Febrero 2022

Publicación informativa sin validez legal

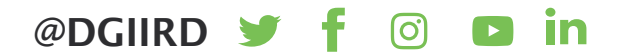